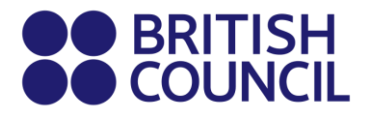

# **Cambridge Assessment International Education**

This document is specifically for individuals who are private candidates.

School Registration Process - Easy Step Guide for candidates who are migrating from Minor to Adult

1) If you are 18 years old, an information notice will appear in your parent's account requiring them to migrate your account from minor to adult. Click on "**My Profile**".

| Change coun | try/territory                                                                                                    |
|-------------|----------------------------------------------------------------------------------------------------|
|             | Welcome to the British Council school exams registration site                                                                                                    |
|             | To get started please select your country/territory from the list below                                                                                                    |
|             | Notice                                                                                                    |
|             | The British Council takes no responsibility for what subjects/papers candidates register for. Candidates are held responsible for the subjects/pages they choose to register for. |
|             | 📿 Sri Lanka 🗢                                                                                                    |
|             |                                                                                                    |
|             |                                                                                                    |

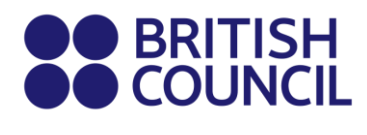

2) Choose the minor candidate from the drop-down list;

| my prome      |        |           |
|---------------|--------|-----------|
| 0             |        |           |
| Candidate     |        |           |
| QI            |        | <b>\$</b> |
| BtoC Test     |        |           |
| dssdds sddsds |        |           |
|               |        |           |
| Title:        | Mr     |           |
| First Name:   | dssdds |           |
| Lest Menee    | eddede |           |

3) Click on "Migrate" button.

| Candidate       |        |           |    |
|-----------------|--------|-----------|----|
| Q dssdds sddsds |        |           | \$ |
|                 |        |           |    |
|                 | Migrat | e Account |    |

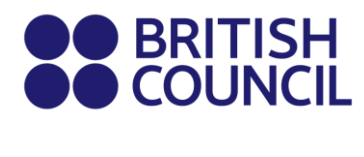

4) The system will prompt you to enter the personal email address of the candidate.

| Create Account                                      | <u>Hide</u>  |
|-----------------------------------------------------|--------------|
| Create a account for a user who was a minor and now | is an adult. |
|                                                     |              |
| Email                                               |              |
|                                                     |              |
| Confirm email                                       |              |
|                                                     |              |

5) The system will confirm that migration process has started.

| My profile     |                                    |   |                                                   |
|----------------|------------------------------------|---|---------------------------------------------------|
| Candidate      |                                    |   |                                                   |
| Q BtoC Test    | \$                                 |   |                                                   |
|                |                                    |   |                                                   |
| Title:         |                                    |   |                                                   |
| First Name:    | BtoC                               |   |                                                   |
| Last Name:     | Test                               |   |                                                   |
| Email:         | BtoCTest.oscar2@britishcouncil.org |   | Migration started                                 |
| Date of Birth: | 12/09/1970                         | × | Minor to adult migration starter<br>successfully. |

Note: Please don't use an email that has been already used earlier in the school/ candidate's Registration System.

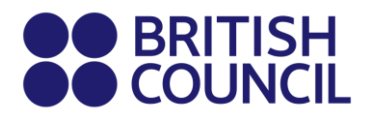

6) The adult candidate now will receive an email to activate his/her new account, click on "This link"

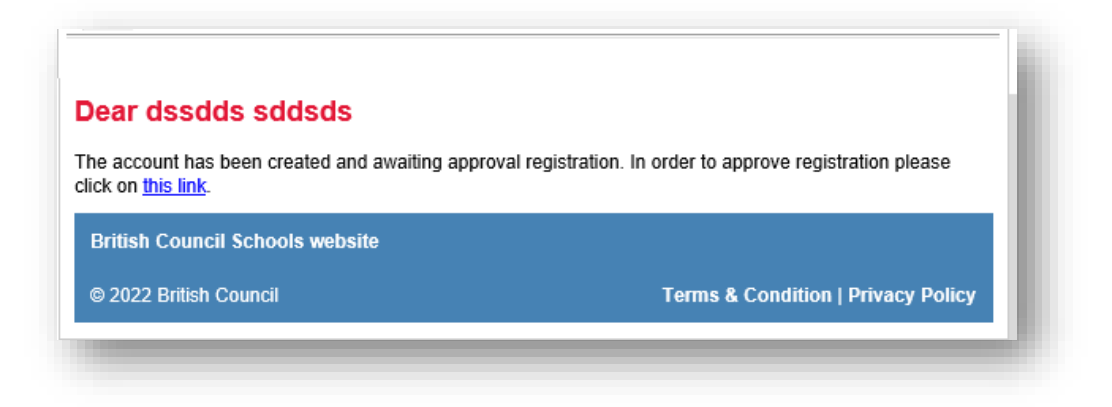

7) The candidate will be directed to create a new password for the new account, then click "Activate"

| Account activation |               |
|--------------------|---------------|
| Email:             |               |
| Password:          |               |
|                    | Show Password |
| Confirm password:  |               |
|                    | Chau Dassword |

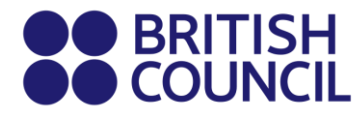

8) The account is activated, click on "Log In" to access your account;

| 0 | Success                                                               |
|---|-----------------------------------------------------------------------|
|   | Your account has been activated. Please, <u>Log In</u> to the system. |

9) Once the candidate(s) logs-in, they will be able to create their own registration and view their previous registrations.

|                                                               | Unpa                                                           |
|---------------------------------------------------------------|----------------------------------------------------------------|
| Date:                                                         | 30/06/2022                                                     |
| Registration action:                                          | Awaiting Payment                                               |
| Payment method:                                               | Other                                                          |
| Reference:                                                    | •                                                              |
| Amount:                                                       | 18676.00 PKR                                                   |
| This fee <b>18676 PKR</b> is v<br>additional/late fees will b | valid up to and including 04/08/2022 after which<br>be charged |

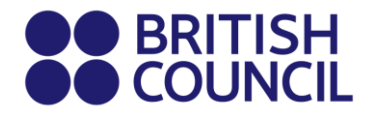

10) Once the candidate account is activated, the parent account will receive an email informed about the successful activation and will not be able to create any further registration.

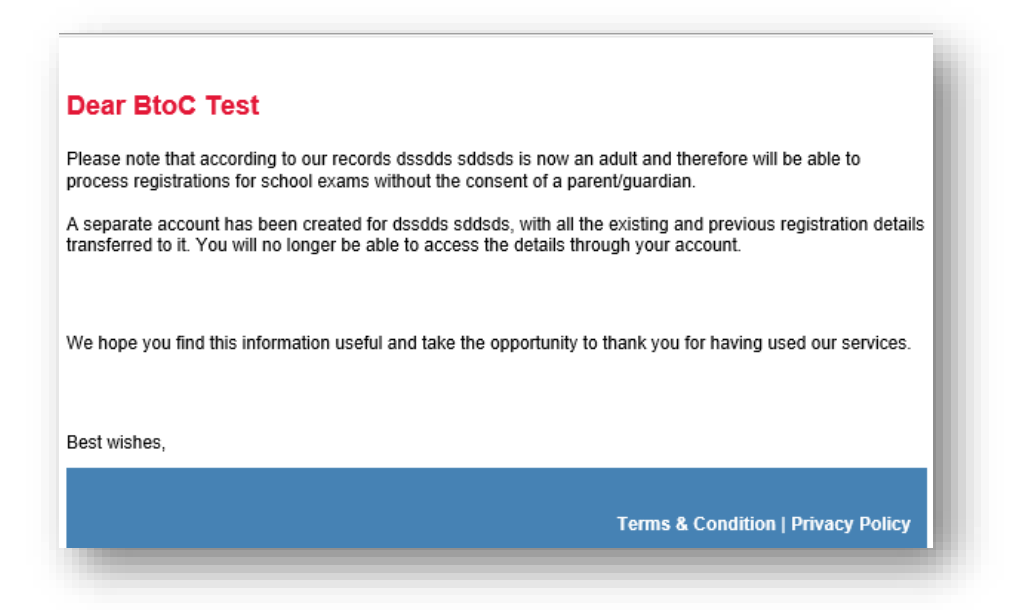

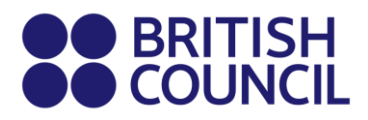

# **Cambridge Assessment International Education**

18 ට වැඩි අපේක්ෂකයින් සඳහා ලියාපදිංචි වීමේ පහසු පියවර මාර්ගෝපදේශය -පෙර දෙමාපියන් ගිණුම් විස්තර භාවිතා කර ලියාපදිංචි වූ අපේක්ෂකයින් සඳහා පමණි.

### <del>→</del> පියවර 01

"My Profile" මත ක්ලික් කරන්න.

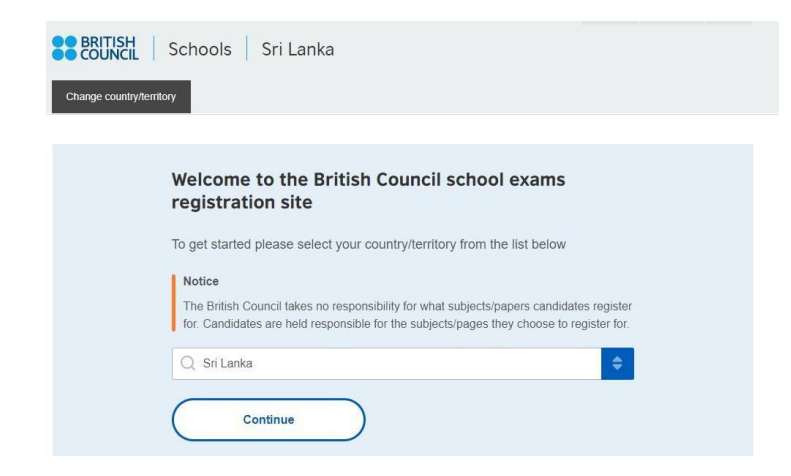

## → පියවර 02:

ලැයිස්තුවෙන් අවුරුදු 18 අපේක්ෂකයාගේ නම තෝරන්න.

#### My profile

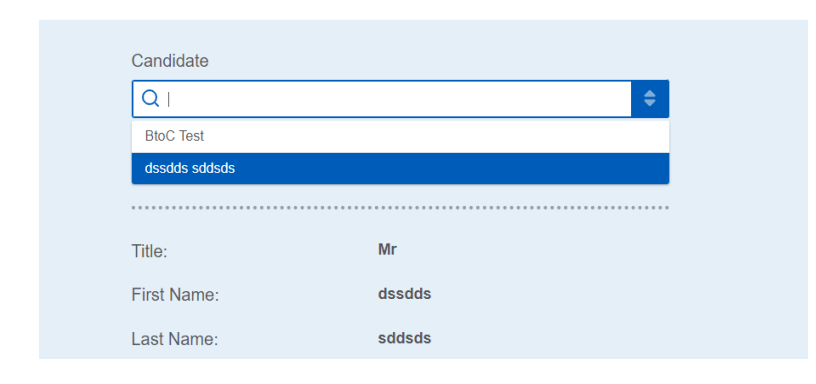

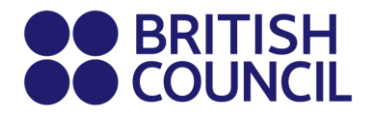

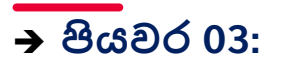

#### "Migrate Account" මත ක්ලික් කරන්න.

# My profile

| Q dssdds sddsds |        |             |  | \$ |
|-----------------|--------|-------------|--|----|
| J 400440 344040 |        |             |  |    |
| (               | Micu   |             |  |    |
|                 | iwiigi | ale Account |  |    |

## → පියවර 04:

අපේක්ෂකයාගේ පුද්ගලික විදහුත් තැපැල් ලිපිනය ඇතුළත් කිරීමට පද්ධතිය ඔබෙන් විමසනු ඇත.

සටහන: පෙර පාසල් හෝ අපේක්ෂක ලියාපදිංචි පද්ධතියේ භාවිතා කරන ලද ඊමේල් ලිපිනයක් නැවත භාවිතා නොකරන්න.

| Create Account                                            | <u>Hide</u> |
|-----------------------------------------------------------|-------------|
| Create a account for a user who was a minor and now is an | adult.      |
| Email                                                     |             |
| Confirm email                                             |             |
| Confirm Cancel                                            |             |
| Gancer                                                    |             |

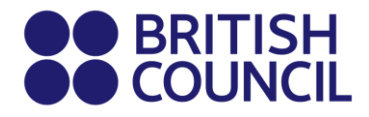

# → පියවර 05:

ගිණුම සංකුමණය (පෙර සිට නව දක්වා) කිරීමේ කියාවලිය ආරම්භ වී ඇති බව පද්ධතිය තහවුරු කරයි.

| My profile     |                                    |  |
|----------------|------------------------------------|--|
| Candidate      |                                    |  |
| Q BtoC Test    | ÷                                  |  |
|                |                                    |  |
| Title:         | •                                  |  |
| First Name:    | BtoC                               |  |
| Last Name:     | Test                               |  |
| Email:         | BtoCTest.oscar2@britishcouncil.org |  |
| Date of Birth: | 12/09/1970                         |  |

# → පියවර 06:

අපේක්ෂකයාට දැන් නව ගිණුම සකිය කිරීමට විදයුත් තැපෑලක් ලැබෙනු ඇත, මෙම සබැදිය" "This link" ක්ලික් කරන්න.

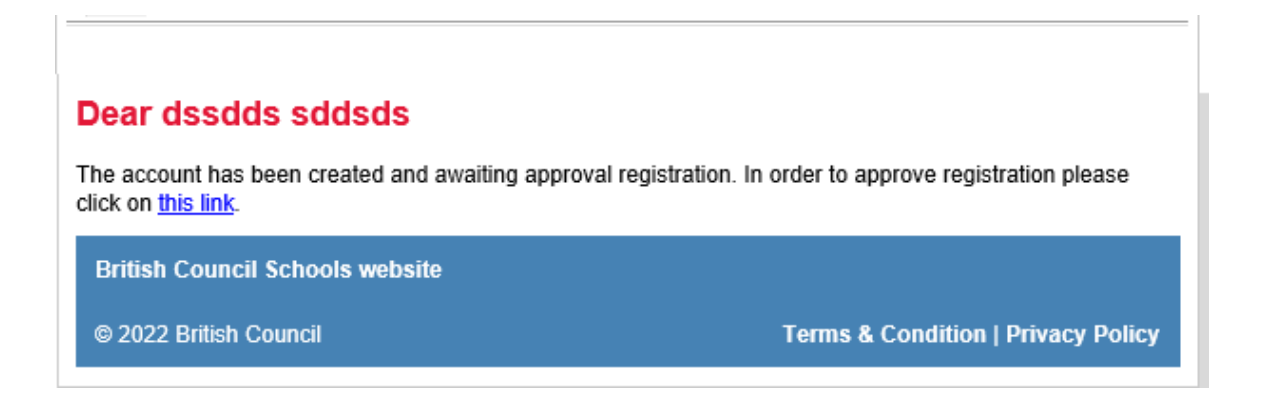

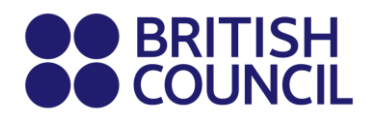

# → පියවර 07:

අපේක්ෂකයා නව ගිණුම සඳහා මුරපදයක් නිර්මාණය කිරීමට යොමු කෙරේ,

#### Account activation

| accword.          |               |
|-------------------|---------------|
| a                 | Show Password |
| Confirm password: |               |
|                   | Show Dassword |

#### → පියවර 08:

ගිණුම සකිය වේ. ඔබේ ගිණුමට පුවේශ වීමට "Log In" මත ක්ලික් කරන්න.

#### Account activation

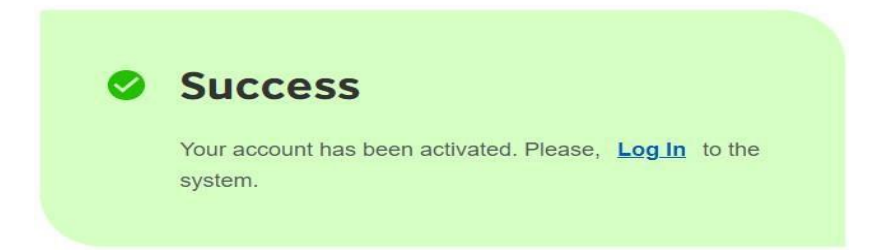

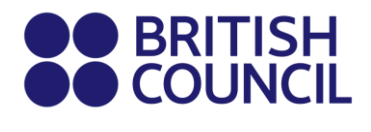

#### → පියවර 09:

අපේක්ෂකයා ගිණුමට පුවේශ වූ විගස, ඔවුන්ට තම ලියාපදිංචි කිරීම් නිර්මාණය කිරීමට සහ පෙර ලියාපදිංචි කිරීම් බැලීමට හැකියාව ඇත.

|   | You have 1 unpaid registrations                               |                                                                 |  |  |  |
|---|---------------------------------------------------------------|-----------------------------------------------------------------|--|--|--|
| 1 | Reference number: A2                                          | 2PK-G000000003159556                                            |  |  |  |
|   | Date:                                                         | Unpaid<br>30/06/2022                                            |  |  |  |
|   | Registration action:                                          | Awaiting Payment                                                |  |  |  |
|   | Payment method:                                               | Other                                                           |  |  |  |
|   | Reference:                                                    |                                                                 |  |  |  |
|   | Amount:                                                       | 18676.00 PKR                                                    |  |  |  |
|   | This fee <b>18676 PKR</b> is v<br>additional/late fees will b | valid up to and including 04/08/2022 after which<br>be charged. |  |  |  |

#### → පියවර 10:

ගිණුම සකිය කිරීමෙන් පසු, මව්පිය ගිණුම සාර්ථක සකිය කිරීම ගැන විදහුත් තැපෑලක් ලබා ගනු ඇත. ඉදිරියේදී, මව්පියන්ට පෙර ගිණුමෙන් නව ලියාපදිංචි කිරීමක් සිදුකිරීමේ හැකියාව නොලැබේ.

#### Dear BtoC Test

Please note that according to our records dssdds sddsds is now an adult and therefore will be able to process registrations for school exams without the consent of a parent/guardian.

A separate account has been created for dssdds sddsds, with all the existing and previous registration details transferred to it. You will no longer be able to access the details through your account.

We hope you find this information useful and take the opportunity to thank you for having used our services.

Best wishes,

Terms & Condition | Privacy Policy

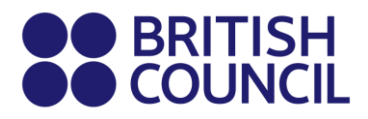

# **Cambridge Assessment International Education**

பள்ளி பதிவு செயல்முறை - சிறுவன்/சிறுமி நிலையை மாற்றி பெரியவராக மாறும் விண்ணப்பதாரர்களுக்கான எளிய வழிகாட்டி

 நீங்கள் 18 வயது ஆகினால், உங்கள் பெற்றோர்களின் கணக்கில் ஒரு தகவல் அறிவிப்பு தோன்றும், அது அவர்களுக்கு உங்கள் கணக்கை சிறுவனாக இருந்து பெரியவனாக மாற்றுவதற்கான அறிவிப்பாக இருக்கும். "என் சுயவிவரம்" என்பதைக் கிளிக் செய்யவும்.

| Welcome to the British Council school exams                                                                                                    |
|----------------------------------------------------------------------------------------------------|
|                                                                                                    |
| To get started please select your country/territory from the list below                                                                                                    |
| Notice                                                                                                    |
| The British Council takes no responsibility for what subjects/papers candidates register<br>for Candidates are held responsible for the subjects/pages they choose to register for. |
| Q Sri Lanka                                                                                                    |

2. பட்டியலில் இருந்து சிறுவன்/சிறுமி விண்ணப்பதாரரை தேர்வு செய்யவும்;

| my prome      |        |  |
|---------------|--------|--|
|               |        |  |
| Candidate     |        |  |
| QI            | \$     |  |
| BtoC Test     |        |  |
| dssdds sddsds |        |  |
|               |        |  |
| Title:        | Mr     |  |
|               |        |  |
| First Name:   | assaas |  |

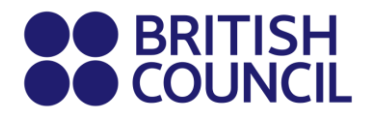

3. "மைகிரேட்" பட்டனை கிளிக் செய்யவும்.

| Candidate       |                 |   |
|-----------------|-----------------|---|
| Q dssdds sddsds |                 | ÷ |
|                 | Migrate Account |   |

 கணினி உங்கள் விண்ணப்பதாரரின் தனிப்பட்ட மின்னஞ்சல் முகவரியைப் பெற கேட்டு உங்களுக்கு அறிவிப்பை காட்டும்.

| Create Account                                           | <u>Hide</u> |
|----------------------------------------------------------|-------------|
| Create a account for a user who was a minor and now is a | an adult.   |
|                                                          |             |
| Email                                                    |             |
|                                                          |             |
| Confirm email                                            |             |
|                                                          |             |
|                                                          |             |
| Confirm Cancel                                           |             |
|                                                          |             |

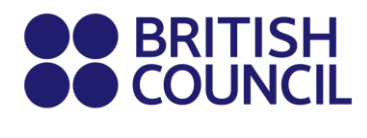

5. கணினி மாற்று செயல்முறை தொடங்கியதாக உறுதிப்படுத்தும்.

| My profile     |                                    |                                                |
|----------------|------------------------------------|------------------------------------------------|
| Candidata      |                                    |                                                |
| Q BtoC Test    | <b>÷</b>                           |                                                |
|                |                                    |                                                |
| Title:         |                                    |                                                |
| First Name:    | BtoC                               |                                                |
| Last Name:     | Test                               |                                                |
| Email:         | BtoCTest.oscar2@britishcouncil.org | Migration started                              |
| Date of Birth: | 12/09/1970                         | Minor to adult migration star<br>successfully. |

குறிப்பு: பள்ளி/விண்ணப்பதாரரின் பதிவு அமைப்பில் முன்பு பயன்படுத்தப்பட்ட மின்னஞ்சலைப் பயன்படுத்த வேண்டாம்.

 தற்போது பெரியவர் விண்ணப்பதாரர் தனது புதிய கணக்கை செயல்படுத்த மின்னஞ்சல் பெறுவார், "இந்த இணைப்பை" கிளிக் செய்யவும்.

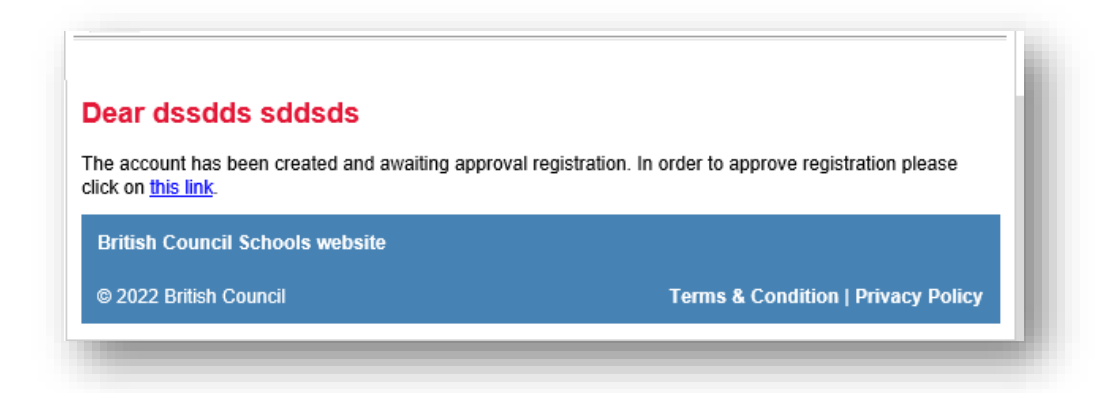

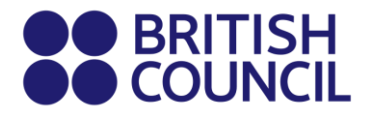

 விண்ணப்பதாரர் புதிய கணக்கிற்கு புதிய கடவுச்சொல்லை உருவாக்குமாறு வழிமொழியப்படும், அதனுடன் "செயல்படுத்தவும்" கிளிக் செய்யவும்

| Account activation |               |
|--------------------|---------------|
| Email:             |               |
| Password:          |               |
|                    | Show Password |
| Confirm password:  |               |
|                    | Show Password |
|                    |               |
| Activate           |               |

 சுயவிவரம் செயல்படுத்தப்பட்டது, உங்கள் சுயவிவரத்தில் உள்நுழைய "உள்நுழை" என்பதைக் கிளிக் செய்யவும்;

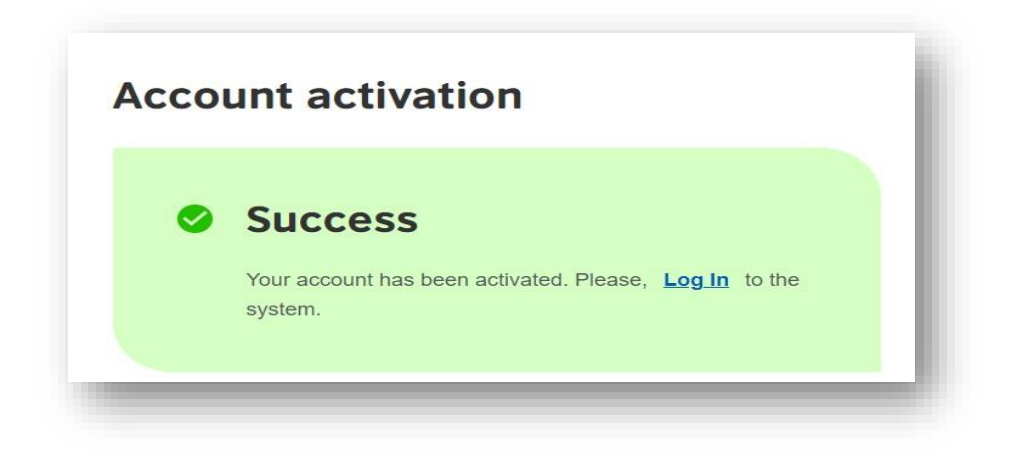

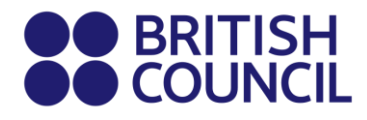

 விண்ணப்பதாரர்(கள்) புகுபதிகை செய்ததும், அவர்கள் தங்களின் பதிவு உருவாக்கும் திறன் பெறுவார்கள் மற்றும் தங்களின் முன்பு செய்த பதிவுகளைப் பார்வையிட முடியும்.

|                       |                                                  | Unpaid |
|-----------------------|--------------------------------------------------|--------|
| Date:                 | 30/06/2022                                       |        |
| Registration action:  | Awaiting Payment                                 |        |
| Payment method:       | Other                                            |        |
| Reference:            |                                                  |        |
| Amount:               | 18676.00 PKR                                     |        |
| This fee 18676 PKR is | valid up to and including 04/08/2022 after which |        |

10. விண்ணப்பதாரரின் கணக்கு செயல்படுத்தப்பட்ட பிறகு, பெற்றோர்களின் கணக்கு ஒரு மின்னஞ்சல் பெறும், இது வெற்றிகரமான செயல்படுத்தலைப் பற்றி தெரிவிக்கும், மேலும் அவர்கள் எவ்வித புதிய பதிவு உருவாக்க முடியாது.

| Dear B                    | toC Test                                                                                                    |
|---------------------------|----------------------------------------------------------------------------------------------------|
| Please not<br>process re  | e that according to our records dssdds sddsds is now an adult and therefore will be able to<br>gistrations for school exams without the consent of a parent/guardian.                 |
| A separate<br>transferred | e account has been created for dssdds sddsds, with all the existing and previous registration detail<br>to it. You will no longer be able to access the details through your account. |
| We hope y                 | ou find this information useful and take the opportunity to thank you for having used our services.                                                                                   |
| Best wishe                | 15,                                                                                                    |
|                           | Terms & Condition   Privacy Policy                                                                                                    |